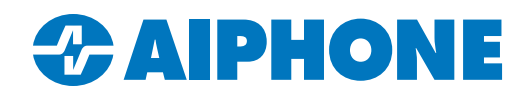

## Adding and Removing Users from the IXG Mobile App

## **Registering New Apps**

New devices with IXG App can be added to a unit using an already registered phone.

Navigate to the settings menu on the registered phone, then scroll down to App registration.

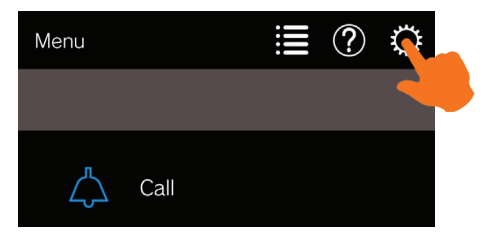

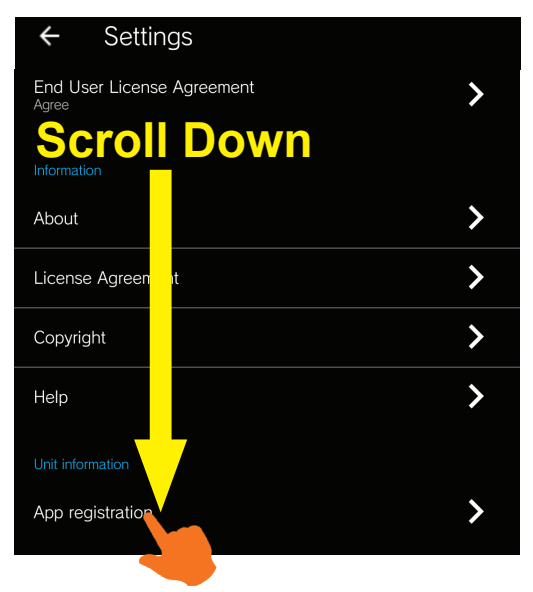

This will display a QR code to be scanned by the other phone's IXG App. This can be used to register multiple apps to the unit.

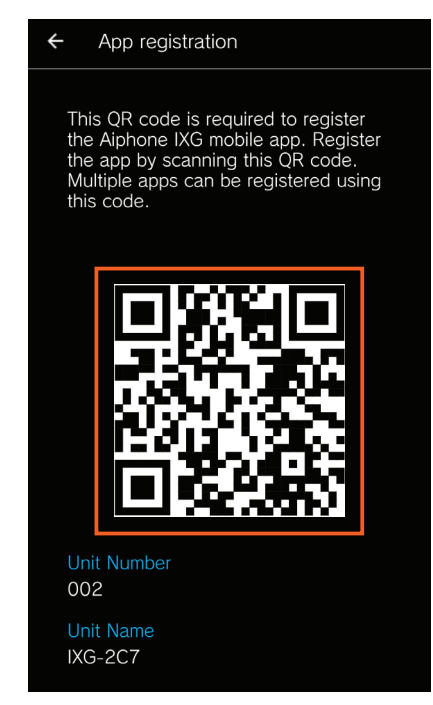

## **Removing Apps**

App users can disconnect other apps in the same unit. This can either be selected apps, or all apps in the unit can be disconnected at once. Disconecting all apps in the unit will remove all IXG system information from connected devices.

To remove an individual user, navigate to the settings menu. Scroll down to Mobile App Configuration.

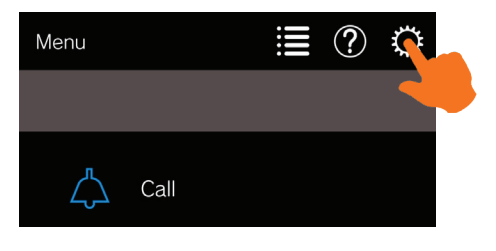

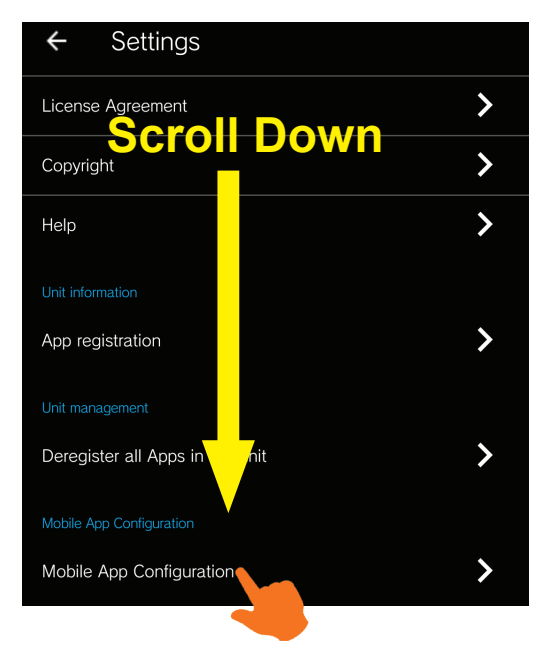

This will open a list of apps available to the unit, including apps that have not been registered yet. Select a registered app, then tap **Disconnect** on the next page to deregister the app.

| ← Mobile App Configuration             |   |
|----------------------------------------|---|
| Available Mobile Device(s) in IXG-2C7. |   |
| 002000<br>Registered                   |   |
| 002001<br>Not registered               | > |
| Intercom App3<br>Not registered        | > |
| Intercom App4<br>Not registered        | > |
| Intercom App5<br>Not registered        | > |
| 002005<br>Not registered               | > |
| 002006<br>Not registered               | > |

| ← 0                             | 002000                                                                    |                   |  |
|---------------------------------|---------------------------------------------------------------------------|-------------------|--|
|                                 |                                                                           |                   |  |
| Statio                          | on Number                                                                 |                   |  |
| 0020                            | 000                                                                       |                   |  |
| Statio                          | on Name                                                                   |                   |  |
| 002                             | 000                                                                       |                   |  |
|                                 |                                                                           | Update            |  |
|                                 |                                                                           |                   |  |
|                                 |                                                                           |                   |  |
| Statio<br>devic<br>Tap<br>regis | on has been registered t<br>e.<br>'Disconnect" to remove<br>tered device. | to another<br>the |  |
|                                 |                                                                           |                   |  |
|                                 | Disconnect                                                                |                   |  |
|                                 |                                                                           |                   |  |

## **Removing All Apps**

To remove all apps in the unit, including the app being used to make the change, navigate to the settings menu and scroll down to **Deregister all Apps in the unit**.

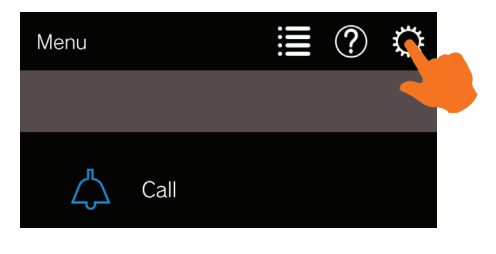

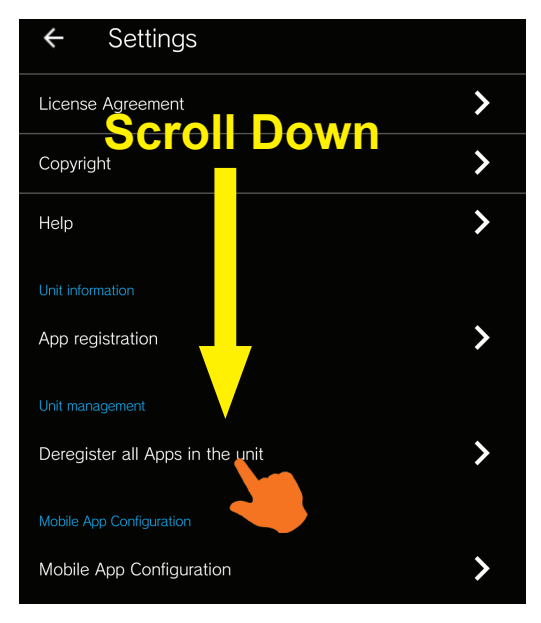

Confirm the selection on the next screen. After a few moments, the app will return to the initial registration page.

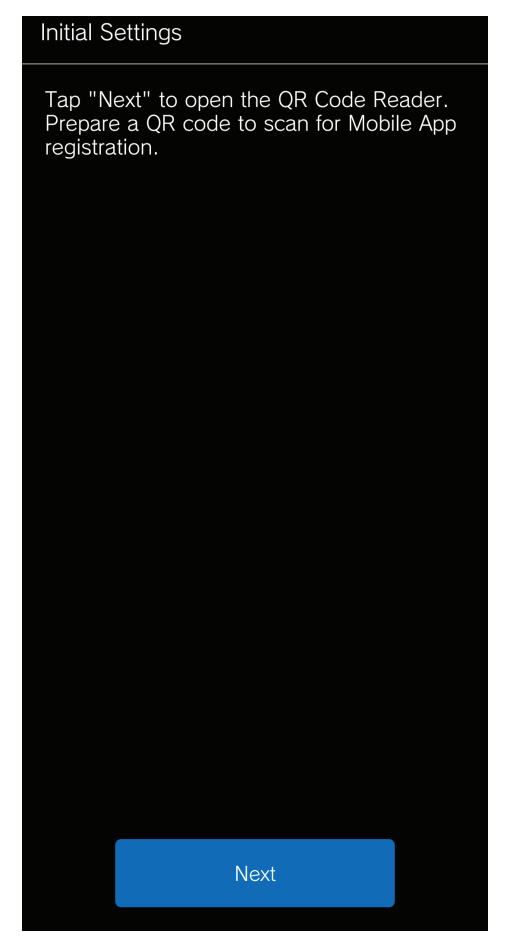